In Gridlex Zip CRM, affiliating organizations to contacts helps track business relationships and streamline communication. This tutorial will guide you through this efficient process, enhancing your networking and data management.

**Step 1:** Log in to the Gridlex App Suite and click on 'Contacts' located under the Zip section.

| Inbox & Omnichannel                                                                                                    | Zip                                                                                                    | Sky                                                                                                    | Ray                                                                                                    | Enterprise Admin                                                                                                    |
|----------------------------------------------------------------------------------------------------|----------------------------------------------------------------------------------------------------|----------------------------------------------------------------------------------------------------|----------------------------------------------------------------------------------------------------|----------------------------------------------------------------------------------------------------|
| Zolan International 💙                                                                                                    | Zolan International 👻                                                                                                    | Zolan International 💙                                                                                                    | Zolan International 👻                                                                                                    | Add Users<br>Add Unit                                                                                                    |
| Manage Inbox<br>Email<br>SMS<br>Calls<br>Make & Receive calls<br>Auto, Power & Predictive<br>Joler<br>Voice Broadcast<br>Call Settings | CRM<br>Opportunities<br>Activities<br>Organizations<br>Contracts<br>Campaigns<br>Contracts<br>Service Ops<br>Add Record<br>Dashboard<br>Records<br>Sites<br>Automations | Accounting & ERP<br>Add Invoice<br>Add Bill<br>Revenue<br>Costs<br>Journal<br>Banking<br>Inventory<br>Fixed Assets<br>Projects<br>Reports<br>Expenses<br>Add Expense<br>Mileage<br>Approvals | Timesheet<br>Time Log<br>Projects<br>Time Approvals<br>Time Reports<br>HRMS<br>Payroll<br>Attendance<br>Leaves<br>Geo Track<br>HR Approvals<br>HR Reports | Inbox Settings<br>Zip Service Ops Settings<br>Zip CRM Settings<br>Sky Accounting & ERP<br>Settings<br>Sky Expense Settings<br>Ray HRMS Settings<br>Contracts Settings<br>Enterprise Admin Setting<br>Billing & Payments |

**Step 2:** Browse through the contact list to find the contact you wish to edit. Click on the pencil or 'edit' icon located next to the contact's name.

Note: The availability of this feature depends on your assigned permissions. If you don't have the permission to view or add contacts, you'll be unable to do so. To obtain access, please reach out to your enterprise admin.

| GRIDLEX         | Inbox 🗸 Zip Service Ops 🗸 Zip CRM 🗸 Sky Accounting & ERP 🗸 Sky Expenses 🗸 Ray HRMS 🗸 Objects Settings 🗸 My Account 🗸 |                                                                                                  |                        |                                          |                 |                |                        |                      |                   |  |  |  |  |
|-----------------|----------------------------------------------------------------------------------------------------|--------------------------------------------------------------------------------------------------|------------------------|------------------------------------------|-----------------|----------------|------------------------|----------------------|-------------------|--|--|--|--|
| <b>Q</b> Search | Contacts Add Co                                                                                                    | Contacts Add Contacts From Gridlex Databases Add Contacts From Master Data Map Contacts to Units |                        |                                          |                 |                |                        |                      |                   |  |  |  |  |
| Inbox           | Saved Views                                                                                                    |                                                                                                  | ✓ Save View            | Clear Filters                            | Export to Excel |                | al () Predictive Dial  |                      |                   |  |  |  |  |
| 🔄 Emails        | Ourtrat ID 1                                                                                                    | 0                                                                                                | Affiliated Game        |                                          | All Terries     | 1 All Charters | All Caralla            |                      | All Mahaita Lia   |  |  |  |  |
| 💴 SMS           | Contact ID :                                                                                                    | Contact Name :                                                                                   | Affiliated Orga :      | All Addresses :                          | All Towns       | : All States   | All Emails :           | All Phone Num :      | All Website Lin : |  |  |  |  |
| 📞 Calls         | 120431006255074                                                                                                    | Dua 🗹                                                                                            |                        |                                          |                 |                |                        | <b>U</b> -3896337795 | 1                 |  |  |  |  |
| Auto Dialer     | 120431006216906                                                                                                    | Shawn 🗹                                                                                          |                        |                                          |                 |                |                        | L+1-4233577941       |                   |  |  |  |  |
| Zip CRM         | 120429345641626                                                                                                    | BARBARA JANE<br>COVEN 📝                                                                          | True Health            | 210 WESTCHESTER<br>AVE, 210              | WHITE PLAINS    | NY             |                        | <b>U</b> -9146820731 |                   |  |  |  |  |
| Opportunities   |                                                                                                    | -                                                                                                |                        | WESTCHESTER AVE                          |                 |                |                        |                      |                   |  |  |  |  |
| - Activities    | 120428898700369                                                                                                    | Vanessa Jones 🗹                                                                                  | True Health            | 463,Organization<br>Main St              |                 |                |                        |                      | _                 |  |  |  |  |
| Organizations > | 1204281994327158                                                                                                    | JOHN F MOORE 📝                                                                                   |                        | 740 EAST STATE ST,<br>740 EAST STATE ST  | SHARON          | PA             |                        | <b>⊠</b> -7249833911 |                   |  |  |  |  |
| Schedule        | 1204273187010203                                                                                                    | Brandon Brown 📝                                                                                  | Vader Life<br>Sciences |                                          |                 |                |                        |                      |                   |  |  |  |  |
| ┥ Campaigns     | 120426672564713                                                                                                    | Brandon Brown 🗹                                                                                  | True Health            |                                          |                 |                |                        |                      |                   |  |  |  |  |
| Contracts       | 10 41315 000 53300                                                                                                   | Nihal Mohammed                                                                                   |                        |                                          |                 |                | nih el O svidlev e est |                      |                   |  |  |  |  |
| Zip Service Ops | 1154131302033320                                                                                                    | C                                                                                                |                        |                                          |                 |                | ninal@gnalex.com       |                      |                   |  |  |  |  |
| Dashboard       | 1194130557710458                                                                                                    | Zolan Support 📝                                                                                  |                        |                                          |                 |                | support@zolan.gridl    | e                    |                   |  |  |  |  |
| Records         | 1193760174230548                                                                                                    | DAVID MICHAEL<br>DEN BRABER                                                                      |                        | 750 E BELTLINE AVE<br>NE, 750 E BELTLINE | GRAND RAPIDS    | МІ             |                        | <b>E</b> -6169492600 |                   |  |  |  |  |
| 🕞 Sites         |                                                                                                    |                                                                                                  |                        | AVE NE                                   |                 |                |                        |                      |                   |  |  |  |  |
|                 | 1193732793197481                                                                                                    | Ruby R. Little 📝                                                                                 |                        |                                          |                 |                | RubyRLittle@jourrap    | 8471-                |                   |  |  |  |  |

**Step 3:** Click 'Organizations' on the contact page.

| GRIDLEX         | Inbox × Zip Service Ops × Zip CRM × Sky Accounting & ERP × Sky Expenses × Ray HRMS × Objects Settings × My Account ×                                                                                                    | Zolan<br>Zolan Interna V |
|-----------------|----------------------------------------------------------------------------------------------------|--------------------------|
| <b>Q</b> Search | VANESSA JONES<br>Organization : True Health                                                                                                    |                          |
| Inbox           | Vanessa Jones                                                                                                    |                          |
| 🖂 Emails        | Feed Opportunities v Activities v Profile v Organizations Schedule v Emails Records                                                                                                    |                          |
| SMS             |                                                                                                    |                          |
| 📞 Calls         | Contact Attributes Form Plot Details General Details Contact Profile                                                                                                    |                          |
| O Auto Dialer   |                                                                                                    |                          |
| Zip CRM         | Basic Information                                                                                                    | Edit Add Name            |
| Opportunities > |                                                                                                    |                          |
| Z Activities    | Contact Name Contact Name Type *                                                                                                    |                          |
| Organizations > | Vanessa Jones Display Name 🗸                                                                                                    |                          |
| L Contacts      | First Name Last Name                                                                                                    |                          |
| 🕔 Schedule      | Vanessa Jones                                                                                                    |                          |
| ┥ Campaigns     | Title                                                                                                    |                          |
| Contracts >     | Ms                                                                                                    |                          |
| Zip Service Ops |                                                                                                    |                          |
| - Dashboard     |                                                                                                    |                          |
| Necords         | Notes                                                                                                    | Edit                     |
| ▶ Sites         |                                                                                                    |                          |
|                 | Poppins-Medium •       15•       A       •       B       I       U       S       X'       X,       B       II       II       III       III       III       IIII       IIII       IIIII       IIIII       IIIIIII       IIIIIIIIIIIIIIIIIIIIIIIIIIIIIIIIIIII |                          |

**Step 4:** On this page, you can see the organizations already affiliated with the contact. Click 'Affiliate Organizations to this Contact.'

| GRIDLEX         | Inbox - Zip Service (                                                                                 | Inbox × Zip Service Ops × Zip CRM × Sky Accounting & ERP × Sky Expenses × Ray HRMS × Objects Settings × My Account × |                                  |                                                                   |            |                                                  |   |                            |  |            |  |                        |                 | ma ~     |
|-----------------|----------------------------------------------------------------------------------------------------|----------------------------------------------------------------------------------------------------|----------------------------------|-------------------------------------------------------------------|------------|--------------------------------------------------|---|----------------------------|--|------------|--|------------------------|-----------------|----------|
| Q Search        | VANESSA JONE<br>Organization : True                                                                   | VANESSA JONES<br>Organization : True Health                                                                          |                                  |                                                                   |            |                                                  |   |                            |  |            |  |                        |                 |          |
| Inbox           | Vanessa Jones                                                                                         | Vanessa Jones                                                                                                    |                                  |                                                                   |            |                                                  |   |                            |  |            |  |                        |                 |          |
| 🖂 Emails        | Feed Opportunit                                                                                       | Feed Opportunities - Activities - Profile - Organizations Schedule - Emails Records                                  |                                  |                                                                   |            |                                                  |   |                            |  |            |  |                        |                 |          |
| SMS             |                                                                                                    |                                                                                                    |                                  |                                                                   |            |                                                  |   |                            |  |            |  |                        |                 |          |
| 📞 Calls         | Affiliated Organizations Add New Organization to this Contact Affiliate Organizations to this Contact |                                                                                                    |                                  |                                                                   |            |                                                  |   |                            |  |            |  |                        |                 |          |
| O Auto Dialer   | Saved Views                                                                                           |                                                                                                    |                                  | ~                                                                 | Save View  | Clear Filters                                    |   | Export to Excel            |  |            |  |                        |                 |          |
| Zip CRM         | Organization ID                                                                                       | Organization                                                                                                    | Affiliated Cont                  | All A                                                             | ddresses : | All Towns                                        | : | All States                 |  | All Emails |  | All Phone Num          | All Website Lin |          |
| Opportunities > |                                                                                                    |                                                                                                    | BARBARA JANE                     |                                                                   |            |                                                  |   |                            |  |            |  | <b>M</b> +1-6105930520 |                 | <b>^</b> |
| Z Activities    | 115067554920384                                                                                       | True Health 📝                                                                                                    | COVEN, Vanessa<br>Jones, Brandon | COVEN, Vanessa<br>Jones, Brandon<br>Brown, Ruth Parker,<br>(more) |            | Organization<br>h St   Canton G<br>Cedarhurst Dr |   | Georgia(GA) □+1-7707047078 |  |            |  | C+1-7707047078         |                 | 1        |
| Organizations > |                                                                                                    |                                                                                                    | Brown, Ruth Parker,<br>(more)    |                                                                   |            |                                                  |   |                            |  |            |  | +1-7202689915          |                 | 1        |
| Contacts >      | 4                                                                                                    |                                                                                                    | (                                |                                                                   |            |                                                  |   |                            |  |            |  |                        |                 | +        |
| 🕔 Schedule      | ia a <b>1</b> > >i                                                                                    |                                                                                                    |                                  |                                                                   |            |                                                  |   |                            |  |            |  |                        | 1 - 1 of 1 it   | ems      |
| ┥ Campaigns     |                                                                                                    |                                                                                                    |                                  |                                                                   |            |                                                  |   |                            |  |            |  |                        |                 |          |
| Contracts >     |                                                                                                    |                                                                                                    |                                  |                                                                   |            |                                                  |   |                            |  |            |  |                        |                 |          |
| Zip Service Ops |                                                                                                    |                                                                                                    |                                  |                                                                   |            |                                                  |   |                            |  |            |  |                        |                 |          |
|                 |                                                                                                    |                                                                                                    |                                  |                                                                   |            |                                                  |   |                            |  |            |  |                        |                 |          |
| Records         |                                                                                                    |                                                                                                    |                                  |                                                                   |            |                                                  |   |                            |  |            |  |                        |                 |          |
| 🐂 Sites         |                                                                                                    |                                                                                                    |                                  |                                                                   |            |                                                  |   |                            |  |            |  |                        |                 |          |
|                 |                                                                                                    |                                                                                                    |                                  |                                                                   |            |                                                  |   |                            |  |            |  |                        |                 |          |
|                 |                                                                                                    |                                                                                                    |                                  |                                                                   |            |                                                  |   |                            |  |            |  |                        |                 |          |

**Step 5:** Browse through the organizations list to find the organization you wish to affiliate to the contact. Click 'Assign' to affiliate an organization to the contact.

| GRIDLEX                                    | Inbox - Zip Service                                                                                   | Inbox × Zip Service Ops × Zip CRM × Sky Accounting & ERP × Sky Expenses × Ray HRMS × Objects Settings × My Account × |                       |               |                    |                 |   |                      |               |                 |                    |  |  |
|--------------------------------------------|----------------------------------------------------------------------------------------------------|----------------------------------------------------------------------------------------------------|-----------------------|---------------|--------------------|-----------------|---|----------------------|---------------|-----------------|--------------------|--|--|
| Q Search                                   | Feed Opportunit                                                                                       | Feed Opportunities - Activities - Profile - Organizations Schedule - Emails Records                                  |                       |               |                    |                 |   |                      |               |                 |                    |  |  |
| Inbox                                      | Affiliated Organizations Add New Organization to this Contact Affiliate Organizations to this Contact |                                                                                                    |                       |               |                    |                 |   |                      |               |                 |                    |  |  |
| 🖂 Emails                                   | Saved Views                                                                                           |                                                                                                    |                       | Save \        | View Clear Filters | Export to Excel |   |                      |               |                 |                    |  |  |
| 📃 SMS                                      | Organization ID                                                                                       | Organization                                                                                                    | Affiliated Cont       | All Addresses | : All Towns        | : All States    | 1 | All Emails :         | All Phone Num | All Website Lin | Assign/Transfer    |  |  |
| Auto Dialer                                | 119337905042569                                                                                       | StopGrey 🗹                                                                                                    |                       |               |                    |                 |   | OrvilleChnadonnet@   |               | $\rightarrow$   | Assign             |  |  |
| ZIP CRM                                    | 1193379049813323                                                                                      | Atlas Realty 🗭                                                                                                    | Aubrey Labelle        |               |                    |                 |   | AubreyLabelle@telev  |               |                 | Assign Transfer    |  |  |
| Opportunities >     Activities             | 110227004994024                                                                                       | First Choice                                                                                                    | Musette               |               |                    |                 |   | MusetteCompagnon     |               |                 |                    |  |  |
| Organizations >                            | 110007004004024                                                                                       | Maintenance 🗷                                                                                                    | Compagnon             |               | musettecompugnon   |                 |   | Assign               |               |                 |                    |  |  |
| Contacts >                                 | 119337904759453_                                                                                      | Prestigabiz 🗹                                                                                                    | Travers Leroy         |               |                    |                 |   | TraversLeroy@jourra  |               |                 | Assign Transfer    |  |  |
| Schedule     Compaigns                     | 119337904634463                                                                                       | Oranges Records<br>& Tapes 📝                                                                                         | Royale<br>Archambault |               |                    |                 |   | RoyaleArchambault    |               |                 | Assign Transfer    |  |  |
| Contracts                                  | 119337904540091                                                                                       | Sounds of Soul<br>Records & Tapes                                                                                    | Janet J. Lee          |               |                    |                 |   | JanetJLee@jourrapid  |               |                 | Assign Transfer    |  |  |
| Dashboard                                  | 119337904478435                                                                                       | MaryEShank@telewo                                                                                                    | Mary E. Shank         |               |                    |                 |   |                      |               |                 | Assign Transfer    |  |  |
| <ul> <li>Records</li> <li>Sites</li> </ul> | 119337904382805                                                                                       | Wherehouse Music                                                                                                    | Cornelia R. Villalta  |               |                    |                 |   | CorneliaRVillalta@do |               |                 | Assign Transfer    |  |  |
|                                            | 1193379043177934                                                                                      | Asian Answers 😰                                                                                                    | Lori J. Pearson       |               |                    |                 |   | LoriJPearson@dayre   |               |                 | Assign Transfer    |  |  |
|                                            | 119337904233907                                                                                       | Stratapro 🗭                                                                                                    | Charles I. Harman     |               |                    |                 |   | Charles/Harman@jo    |               |                 | Assign Transfer    |  |  |
|                                            | <                                                                                                    | 1 of1 ≻ H                                                                                                    |                       |               |                    |                 |   |                      |               |                 | 1 - 31 of 31 items |  |  |

The 'Transfer' button lets you remove all the current contact affiliations from that organization and only affiliate the selected contact.

| GRIDLEX                                                                         | Inbox × Zip Service Ops × Zip CRM × Sky Accounting & ERP × Sky Expenses × Ray HRMS × Objects Settings × My Account × |                                                                                     |                           |                                        |                 |                 |                 |                                                                                   |                 |                 |  |  |  |  |
|---------------------------------------------------------------------------------|----------------------------------------------------------------------------------------------------|-------------------------------------------------------------------------------------|---------------------------|----------------------------------------|-----------------|-----------------|-----------------|-----------------------------------------------------------------------------------|-----------------|-----------------|--|--|--|--|
| Q Search                                                                        | VANESSA JONE<br>Organization : True<br>Vanessa Jones                                                                 | VANESSA JONES<br>Organization : True Health<br>Vanessa Jones                        |                           |                                        |                 |                 |                 |                                                                                   |                 |                 |  |  |  |  |
| 🖂 Emails                                                                        | Feed Opportunit                                                                                                    | Feed Opportunities v Activities v Profile v Organizations Schedule v Emails Records |                           |                                        |                 |                 |                 |                                                                                   |                 |                 |  |  |  |  |
| 💴 SMS                                                                           |                                                                                                    |                                                                                     |                           |                                        |                 |                 |                 |                                                                                   |                 |                 |  |  |  |  |
| 📞 Calls                                                                         | Affiliated Organizations Add New Organization to this Contact Affiliate Organizations to this Contact                |                                                                                     |                           |                                        |                 |                 |                 |                                                                                   |                 |                 |  |  |  |  |
| Auto Dialer                                                                     | Saved Views                                                                                                    |                                                                                     |                           | ∽ Save View                            | Clear Filters   | Export to Excel |                 |                                                                                   |                 |                 |  |  |  |  |
| ZIP CRM                                                                         | Organization ID                                                                                                    | Organization                                                                        | Affiliated Cont           | All Addresses                          | All Towns       | All States      | All Emails      | All Phone Num                                                                     | All Website Lin | Assign/Transfer |  |  |  |  |
| Opportunities >                                                                 |                                                                                                    |                                                                                     |                           |                                        |                 |                 |                 |                                                                                   |                 | <u> </u>        |  |  |  |  |
| Activities                                                                      | 118688205549426                                                                                                    | Sciences 🖉                                                                          | Brandon Brown             | 12 Jedi Way                            | Mos Espa        | Louisiana       | reach@vader.com | <b>E</b> +1-2015556464                                                            | vaderhealth.com | Assign Transfer |  |  |  |  |
| <ul> <li>Organizations &gt;</li> <li>Contacts &gt;</li> <li>Schedule</li> </ul> | 116580988986883                                                                                                    | MORRISTOWN<br>MEDICAL CENTER                                                        | David Shaw,<br>Emma North | 100 MADISON AVE                        | MORRISTOWN      | New Jersey      |                 | ■+1-(973) 971-<br>5000<br>■+1-(973) 290-<br>7010                                  |                 | Assign Transfer |  |  |  |  |
| Campaigns Contracts                                                             | 115067554838168                                                                                                    | Zember Partners                                                                     | Tom Sharp                 | 6367 N,800th W  <br>401,Wiley St       | Canton          | Georgia(GA)     |                 | C+1-6622472429<br>C+1-8128736867<br>C+1-4108965976<br>C+1-4047317137              |                 | Assign Transfer |  |  |  |  |
| Zip Service Ops                                                                 | 1150675547454771                                                                                                    | General Systems                                                                     | David Shaw                | 18410,Center St  <br>529,Weldon Ln     | Edgemont        | Arkansas(AR)    |                 | ■+1-5107330984<br>■+1-8709482488                                                  |                 | Assign Transfer |  |  |  |  |
| <ul> <li>Records</li> <li>Sites</li> </ul>                                      | 115067554655295                                                                                                    | United Resources                                                                    | Meg Banks                 | 9396,Cherry Tree<br>Dr   7570,176th St | Mc Alpin        | Florida(FL)     |                 | <ul> <li>■+1-389633779</li> <li>■+1-8653421838</li> <li>■+1-2035014278</li> </ul> |                 | Assign Transfer |  |  |  |  |
|                                                                                 | 1150675545714114_                                                                                                    | Acme Inc 🖻                                                                          | Sally Smith               | 223,Caldwell Rd  <br>1163,Hyacinth St  | Saint Augustine | Florida(FL)     |                 | ■+1-4233577941<br>■+1-9049407703                                                  |                 | Assign Transfer |  |  |  |  |
|                                                                                 | 2000000000039                                                                                                    | John Doe<br>Organization 🖻                                                          | John Doe, John<br>Shore   |                                        |                 |                 |                 |                                                                                   |                 | Assign Transfer |  |  |  |  |

You can view all the Organizations affiliated with the contact on the 'Affiliated Organizations' tab.

| GRIDLEX                     | Inbox - Zip Service C                                 | Inbox × Zip Service Ops × Zip CRM × Sky Accounting & ERP × Sky Expenses × Ray HRMS × Objects Settings × My Account ×                                                                                                    |                                       |                                |               |      |             |   |                     |                                           |                   |                  | ι<br>α Υ |
|-----------------------------|-------------------------------------------------------|----------------------------------------------------------------------------------------------------|---------------------------------------|--------------------------------|---------------|------|-------------|---|---------------------|-------------------------------------------|-------------------|------------------|----------|
| Q Search                    | VANESSA JONES<br>Organizations : Tru<br>Vanessa Jones | VANESSA JONES<br>Organizations : True Health   StopGrey   Vader Life Sciences<br>Vanessa Jones                                                                                                    |                                       |                                |               |      |             |   |                     |                                           |                   |                  |          |
| Emails<br>EsMS<br>Colls     | Feed Opportunitie                                     | Feed         Opportunities          Activities          Profile          Organizations         Schedule          Emails         Records           Affiliated Organizations         Add New Organization to this Contact         Affiliate Organizations to this Contact         Affiliate Organizations         Add New Organization to this Contact |                                       |                                |               |      |             |   |                     |                                           |                   |                  |          |
| Auto Dialer                 | Saved Views                                           |                                                                                                    | ```                                   | Save View                      | Clear Filters | Expo | t to Excel  |   |                     |                                           |                   |                  |          |
| ZIP CRM                     | Organization ID                                       | Organization N                                                                                                    | Affiliated Conta                      | All Addresses                  | All Towns     | 1    | All States  | : | All Emails :        | All Phone Num                             | All Website Links | Remove Affiliati |          |
| Activities                  | 1193379050425692                                      | StopGrey 📝                                                                                                    | Vanessa Jones                         |                                |               |      |             |   | OrvilleChnadonnet@r |                                           |                   | remove           | ^        |
| Organizations >             | 1186882055494262                                      | Vader Life Sciences                                                                                                    |                                       | 12 Jedi Way                    | Mos Espa      |      | Louisiana   |   | reach@vader.com     | <b>U</b> +1-2015556464                    | vaderhealth.com   | remove           |          |
| Contacts                    |                                                       |                                                                                                    | BARBARA JANE                          | 463 Organization               |               |      |             |   |                     | +1-6105930520                             |                   |                  |          |
| Campaigns                   | 1150675549203849                                      | True Health 🗷                                                                                                    | Jones, Brandon<br>Brown, Ruth Parker, | Main St  <br>215,Cedarhurst Dr | Canton        |      | Georgia(GA) |   |                     | +1-7707047078 +1-5622270562 +1-7202689915 |                   | remove           |          |
| Contracts > Zip Service Ops | ia i 1 ≻ H                                            |                                                                                                    | (more)                                |                                |               |      |             |   |                     |                                           |                   | 1 - 3 of 3 item  | ns       |
| Dashboard                   |                                                       |                                                                                                    |                                       |                                |               |      |             |   |                     |                                           |                   |                  |          |
| Records                     |                                                       |                                                                                                    |                                       |                                |               |      |             |   |                     |                                           |                   |                  |          |
| hr Sites                    |                                                       |                                                                                                    |                                       |                                |               |      |             |   |                     |                                           |                   |                  |          |

You have now successfully affiliated organizations to a contact in Gridlex Zip.

If you need any help with any feature, data migration of your old data, or anything at all, just email <u>apps@gridlex.com</u> and our team will be here to help you. Remember, that one of **Gridlex's** core values is Customer Success. We want you to be successful.